## Procedimentos para resgate da senha

- 1. Acessar o site Guri: <u>https://guri.unipampa.edu.br</u>
- 2. Localizar a opção "Esqueceu sua Senha?" e clicar em "Aluno ou Servidor da UNIPAMPA"

| Perfil:                       | Esqueceu sua Senha?                |
|-------------------------------|------------------------------------|
| Aluno ou Servidor da UNIPAMPA | » Aluno ou Servidor da UNIPAMPA    |
| Jsuário:                      | » Candidato de Processo Seletivo   |
| 1                             | » Participante/Avaliador de Evento |
| Senha:                        |                                    |
|                               |                                    |
| ENTRAR                        |                                    |

3. Ao clicar na opção informada anteriormente, você ser encaminha para a seguinte página:

| Resgatar Senha                                                                                                    |
|----------------------------------------------------------------------------------------------------|
| Por razões de segurança, será enviado um e-mail com um link para a definição da nova senha.<br>*Campos Obrigatórios                                                                                                    |
| *Usuário: 1                                                                                                    |
| *Responda: trinta e<br>nove menos oito =                                                                                                    |
| 1 Aluno: informar seu número de matrícula. Servidor: informar seu usuário institucional.<br>Exemplo: o servidor João Eduardo da Silva tem o nome de usuário joaosilva (nome + último sobrenome, sem pontos, sem acentos e apenas minúsculos). |
| Atenção: A senha alterada só será atualizada no sistema da biblioteca após uma hora e no período das 08:00 às 23:00.                                                                                                    |
|                                                                                                    |

- Informe o usuário, se for aluno será a matricula, após responda à pergunta de segurança e clique no botão de enviar
- 5. Feito isso você terá que acessar o seu e-mail pessoal que foi informado no seu cadastro na secretaria acadêmica.
- 6. Neste e-mail você receberá um link para a redefinição da sua senha de acesso.